# SPA8000類比電話介面卡上的基本和高級乙太網 點對點(PPPoE)設定

### 目標

乙太網路上的點對點通訊協定(PPPoE)是一種網路通訊協定,將點對點通訊協定(PPP)訊框封 裝在乙太網路訊框內,以允許兩個網路實體或點之間的資料通訊。家庭或組織內的電腦通過 PPPoE和Internet服務提供商(ISP)獲取IP地址,從而便於跟蹤該IP地址到特定的登入名、使用 者名稱和密碼。

本文介紹SPA8000模擬電話介面卡上的PPPoE設定。

# 適用裝置

·SPA8000類比電話配接器

## 軟體版本

•6.1.12

# 配置PPPoE設定

#### 配置基本PPPoE設定

步驟1.登入Web配置實用程式並選擇Basic > Network > WAN Status。將開啟基本WAN狀態頁面:

| Network                      | Voice       |             |                       |             |                                  |
|------------------------------|-------------|-------------|-----------------------|-------------|----------------------------------|
| Status Wan Status            |             |             |                       | Admin Login | Trunk Status<br>basic   advanced |
| Internet Connection Settings | ;           |             |                       |             |                                  |
| Connection Type:             | DHCP        | <u> </u>    |                       |             |                                  |
| Static IP Settings           |             |             |                       |             |                                  |
| Static IP:                   | 192.168.0.1 |             | NetMask:              |             |                                  |
| Gateway:                     |             |             |                       |             |                                  |
| PPPoE Settings               |             |             |                       |             |                                  |
| PPPOE Login Name:            | Name1       |             | PPPOE Login Password: | Password1   |                                  |
| Optional Settings            |             |             |                       |             |                                  |
| HostName:                    |             |             | Domain:               |             |                                  |
| Primary DNS:                 |             |             | Secondary DNS:        |             |                                  |
|                              | Undo A      | All Changes | Submit All Changes    |             |                                  |

步驟2.選擇連線型別DHCP;**靜態IP;PPPoE;PPPoE、DHCP;DHCP、PPPoE從**連線型別下拉選單中。

步驟3.在PPPoE Login Name欄位中輸入PPPoE登入名。登入名是ISP提供的登入ID。

步驟4.在PPPoE Login Password欄位中輸入PPPoE登入密碼。此密碼由您的ISP提供。

#### 配置高級PPPoE設定

步驟1.登入Web配置實用程式並選擇Advanced > Network > WAN Status。高級WAN*狀態頁*開 啟:

| Network                      | V               | /oice     |              |     |                       |  |          |                 |                             |  |  |  |
|------------------------------|-----------------|-----------|--------------|-----|-----------------------|--|----------|-----------------|-----------------------------|--|--|--|
| Status Wan Statu             | <b>s</b> Lan St | atus Ap   | plication    |     |                       |  | Adr      | nin Login basie | Trunk Status<br>al advanced |  |  |  |
| Internet Connection Settings |                 |           |              |     |                       |  |          |                 |                             |  |  |  |
| Connection Type:             |                 | DHCP      | •            |     |                       |  |          |                 |                             |  |  |  |
| Static IP Settings           |                 |           |              |     |                       |  |          |                 |                             |  |  |  |
| Static IP:                   |                 | 192.168.0 | ).1          |     | NetMask:              |  |          |                 |                             |  |  |  |
| Gateway:                     |                 |           |              |     |                       |  |          |                 |                             |  |  |  |
| PPPoE Settings               |                 |           |              |     |                       |  |          |                 |                             |  |  |  |
| PPPOE Login Name:            |                 | Name1     |              |     | PPPOE Login Password: |  | Passwore | d1              |                             |  |  |  |
| PPPOE Service Name:          |                 | ServiceNa | me1          |     |                       |  |          |                 |                             |  |  |  |
| Optional Settings            |                 |           |              |     |                       |  |          |                 |                             |  |  |  |
| HostName:                    |                 |           |              |     | Domain:               |  |          |                 |                             |  |  |  |
| Primary DNS:                 |                 |           |              |     | Secondary DNS:        |  |          |                 |                             |  |  |  |
| MAC Clone Settings           |                 |           |              |     |                       |  |          |                 |                             |  |  |  |
| Enable MAC Clone Serv        | ice:            | no 💌      |              |     | Cloned MAC Address:   |  |          |                 |                             |  |  |  |
| Remote Management            |                 |           |              |     |                       |  |          |                 |                             |  |  |  |
| Enable WAN Web Serve         | er:             | yes 💌     |              |     | WAN Web Server Port:  |  | 80       |                 |                             |  |  |  |
| VLAN Settings                |                 |           |              |     |                       |  |          |                 |                             |  |  |  |
| Enable VLAN:                 |                 | no 💌      |              |     | VLAN ID:              |  | 1        | [0x000-0xFF     | F]                          |  |  |  |
|                              |                 | Un        | do All Chang | jes | Submit All Changes    |  |          |                 |                             |  |  |  |

步驟2.選擇連線型別DHCP;**靜態IP;PPPoE;PPPoE、DHCP;DHCP、PPPoE從**連線型別下拉選單中。

步驟3.在PPPoE Login Name欄位中輸入PPPoE登入名。登入名是ISP提供的登入ID。

步驟4.在PPPoE Login Password欄位中輸入PPPoE登入密碼。此密碼由您的ISP提供。

步驟5.在PPPoE Service Name欄位中輸入PPPoE服務名稱。輸入的服務名稱是您的ISP提供的服務。

步驟6.按一下Submit All Changes以儲存設定。